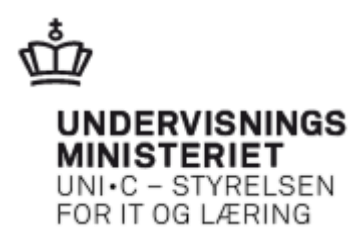

## Tildel rettigheder i NemLog-in til ekstern bruger

UNI-C, redigeret den 18. februar 2014

Hvis du ønsker at uddelegere administrationen af kursustilmeldinger og ansøgninger om VEUgodtgørelse og befordringstilskud til fx din revisor eller et eksternt konsulentbureau, kan du bruge funktionen **Tildel rettigheder til ekstern bruger**.

Du skal være NemLog-in brugeradministrator for at kunne tildele rettigheder til (interne og) eksterne brugere.

Log ind på NemLog-in brugeradministration: https://brugeradministration.nemlog-in.dk

Vælg menupunktet: Søg eksterne brugere

| Hjem 🕨               |
|----------------------|
| Min profil           |
| Organisationsprofil  |
| Brugeroversigt       |
| Søg eksterne brugere |
| Avanceret            |
|                      |

## Tildel rettigheder til en eksisterende ekstern bruger

Hvis den **eksterne bruger allerede er oprettet**, skal du finde vedkommende – enten ved at søge i Søg-feltet eller ved at vælge brugeren i listen:

|                     | Søg |
|---------------------|-----|
| • Avanceret søgning |     |
| Eksterne brugere    |     |

Klik på den eksterne bruger som skal have tildelt rettigheder. Du får nu vist stamdata m.v. for brugeren:

| Min profil                            | Brugerens Stamdata                    |                    |                                  |
|---------------------------------------|---------------------------------------|--------------------|----------------------------------|
| Organisationsprofil                   | Oplysninger om brugeren<br>Fulde navn | Log-in-information | P-enhed                          |
| Brugeroversigt                        | Hanne                                 |                    | UNI-C - Styrelsen for it og læ 🔻 |
| Søg eksterne brugere                  | RID-nummer<br>(medarbejdernummer)     | Mobilnummer        | SE-nummer                        |
| Avanceret                             | CVR-nummer                            | Telefonnummer      | Administratorkonti 🧿             |
|                                       | 13223459                              |                    | Administrator for brugerne       |
| Løs opgaver                           | Seneste brug af certifikat            |                    | Administrator for organisationen |
| Tildel rettighed                      |                                       |                    |                                  |
| Tilknyt nyt certifikat<br>Se historik |                                       |                    | Gem                              |

Vælg Tildel rettigheder under menupunktet Løs opgaver

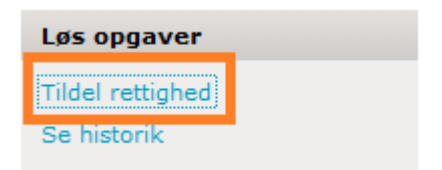

Du får nu vist en liste med rettigheder.

| jem 🕴 Eksterne brugere 👂 | 🖆 Tildel rettighed                                                  |                                                                                                    |
|--------------------------|---------------------------------------------------------------------|----------------------------------------------------------------------------------------------------|
| Min profil               | Giv brugeren ny rettighed                                           |                                                                                                    |
| One sinchia second       | 🔲 Rettigheder 🔺                                                     | Beskrivelse                                                                                                    |
| Organisationsprofil      | Ret til at administrere affaldsdata                                 | Ret til at administrere affaldsdata                                                                                                 |
| Brugeroversigt           | Ret til at administrere data for udsatte børn og<br>unge            | Ret til at administrere data for udsatte børn og unge                                                                               |
| Søg eksterne brugere     | Ret til at administrere frekvenstilladelser                         | Jeg erklærer hermed, at jeg er bemyndiget til at<br>ansøge om frekvenstilladelser eller kaldesignaler, på<br>min virksomheds vegne. |
| Avanceret                | Ret til at administrere handikapdata                                | Ret til at administrere handikapdata                                                                                                |
|                          | Ret til at administrere Natur- og<br>Miljøklagenævnets Klageløsning | Ret til at administrere Natur- og Miljøklagenævnets<br>Klageløsning                                                                 |
|                          | Ret til at administrere VEU kurser                                  | Ret til at administrere VEU kurser                                                                                                  |
|                          | Ret til at anmode om refusion                                       | Ret til at anmode om refusion                                                                                                    |
|                          | Ret til at Anmode om refusion til Løntilskud og<br>Flexjob          | Ret til at Anmode om refusion til Løntilskud og<br>Flexjob                                                                          |
|                          | Ret til at ansøge om Miljøgodkendelse                               | Ret til at ansøge om Miljøgodkendelse                                                                                               |
|                          | Ret til at ansøge om VEU-godtgørelse og<br>befordringstilskud       | Ret til at ansøge om VEU-godtgørelse og<br>befordringstilskud                                                                       |
|                          | Ret til at indberet til Groent Regnskab                             | Ret til at indberette til Grønt Regnskab                                                                                            |
|                          | Ret til at indberette køretid og hviletid                           | Ret til at indberette køretid og hviletid                                                                                           |
|                          | Ret til at indberette statistik                                     | Ret til at indberette statistik                                                                                                    |
|                          | Ret til at indberette til Miljøstyrelsens<br>Produktinformation     | Ret til at indberette til Miljøstyrelsens<br>Produktinformation                                                                     |
|                          | Ret til at rapportere på affaldsdata                                | Ret til at rapportere på affaldsdata                                                                                                |
|                          | Ret til at redigere affaldsindberetninger                           | Ret til at redigere affaldsindberetninger                                                                                           |
|                          | Ret til at sagsbehandle Natur- og<br>Miljøklagenævnets Klageløsning | Ret til at sagsbehandle Natur- og Miljøklagenævnets<br>Klageløsning                                                                 |
|                          | Ret til at se affaldsindberetninger                                 | Ret til at se affaldsindberetninger                                                                                                 |
|                          | Ret til at se Mit Virk for tredje part                              | Ret til at se Mit Virk for tredje part                                                                                              |
|                          | Ret til at se personfølsomme data                                   | Ret til at se personfølsomme data                                                                                                   |
|                          | Elementer pr. side: 20 🔻 1 2 :                                      | > >> Viser 1 - 20 af 32                                                                                                    |

EfterUddannelse.dk gør brug af to rettigheder:

• Ret til at administrere VEU Kurser (bruges til tilmelding)

• Ret til at ansøge om VEU-godtgørelse og befordringstilskud (bruges til ansøgninger om VEUgodtgørelse og befordringstilskud)

Vælg rettighederne og tryk på knappen Tildel nederst på siden.

| Begrænsning af rettighed   | l                                     |   |
|----------------------------|---------------------------------------|---|
| Rettigheden begrænses så d | en gælder for:*                       |   |
| e Hele organisationen      | UNI-C - Styrelsen for it og<br>læring |   |
| 💿 Begræns til P-enhed      | Vælg P-enhed                          | • |
| Begræns til SE-nummer      | Vælg SE-nummer                        | • |
|                            |                                       |   |
| < Tilbage                  |                                       |   |

Du har mulighed for at begrænse tildelingen til en specifik P-enhed. Det kan være relevant, hvis der er tale om en stor virksomhed, en kommune eller en region. I andre tilfælde, anbefaler vi, at du beholder standardvalget "Hele organisationen".

Du må **ikke** begrænse rettighederne til SE-nummer, da EfterUddannelse.dk **ikke** kender SE-numre (og det vil blive opfattet som om at brugeren ikke har rettigheder til EfterUddannelse.dk).

## Tildel rettigheder til ny ekstern bruger

Hvis den eksterne bruger endnu ikke er oprettet, skal du starte med at oprette brugeren. Det gør du ved at vælge **Opret ny ekstern bruger** under menupunktet **Løs opgaver** 

| Hjem 🕴 Eksterne brugere           |
|-----------------------------------|
| Min profil                        |
| Organisationsprofil               |
| Brugeroversigt                    |
| Søg eksterne brugere              |
| Avanceret                         |
|                                   |
| Løs opgaver                       |
| Opret ny ekstern bruger           |
| Tildel rettighed til eksternt CVR |

Du starter med at finde den eksterne bruger ved at angive CVR-nummer og e-mailadresse (eller et RID-nummer) og trykke på Søg-knappen.

Bemærk brugeren skal i forvejen være registreret i NemLog-in, dvs. brugeren skal have været logget ind med medarbejdersignatur i NemLogin.

Marker brugeren og tryk på Næste.

| Hjem 🔹 Eksterne brugere | Op | pret ny ekstern bruger                                                                                                  |                                                                                                    |               |
|-------------------------|----|----------------------------------------------------------------------------------------------------|----------------------------------------------------------------------------------------------------|---------------|
| Min profil              |    | Opret ny ekstern bruger                                                                                                 |                                                                                                    |               |
| Organisationsprofil     |    | Find ekstern bruger fra en virksomhed r<br>og en e-mail (eller et RID-nummer).<br>Bemærk: Brugeren skal i forvejen være | med et andet CVR-nummer. Find brugeren ved at angive et CVR-num<br>re registreret i NemLog-in, dvs. have været logget ind med digital sign | nmer<br>atur. |
| Brugeroversigt          |    | CVR-nummer*                                                                                                    |                                                                                                    |               |
| Søg eksterne brugere    |    | og RID-nummer (medarbejdernummer)                                                                                       | r) eller e-mail                                                                                                    |               |
| Avanceret               |    |                                                                                                    |                                                                                                    | Søg           |
|                         |    | Søgeresultater                                                                                                    |                                                                                                    |               |
|                         |    | Navn                                                                                                    | RID-nummer (Medarbejdernumr                                                                                                    | ner)          |
|                         |    | •                                                                                                    |                                                                                                    |               |
|                         |    |                                                                                                    |                                                                                                    |               |
|                         |    | < Tilbage                                                                                                    | Naes                                                                                                    | ste >         |

Du får nu vist stamdata m.v. for den eksterne bruger.

| Unit e Styreisen för it ögni |                                                                                                    |               |                                  |
|------------------------------|----------------------------------------------------------------------------------------------------|---------------|----------------------------------|
| ljem 🔹 Eksterne brugere 🔹    | <b>and the second second s</b> |               |                                  |
| Min profil                   | Brugerens Stamdata                                                                                                    |               |                                  |
|                              | Oplysninger om brugeren                                                                                                    |               |                                  |
| Organisationsprofil          | Fulde navn                                                                                                    | E-mail*       | P-enhed                          |
| Brugeroversigt               | Sasanne Saanerand                                                                                                    |               |                                  |
|                              |                                                                                                    | Mobilnummer   | SE-nummer                        |
| Søg eksterne brugere         | RID-nummer<br>(medarbejdernummer)                                                                                                    |               |                                  |
| Avanceret                    | 1057503533100                                                                                                    | Telefonnummer | Administratorkonti 📀             |
|                              | CVR-nummer                                                                                                    |               | Administrator for brugerne       |
| Løs opgaver                  | Canada have of antifilmt                                                                                                    |               | Administrator for organisationen |
| Tildel rettighed             | Senesce brug ar certifikat                                                                                                    |               |                                  |
|                              |                                                                                                    | 1             |                                  |

Klik på Tildel Rettigheder under menupunktet Løs opgaver.

Rettighedstildelingen for en ny ekstern bruger fungerer på samme måde som for en eksisterende ekstern bruger. Dvs. du markerer de relevante rettigheder og trykker på Tildel. Se beskrivelsen ovenfor.